## ATIVAÇÃO DO WINDOWS 10 ATUALIZADO SEM PROGRAMAS

COMANDOS PARA EFETUAR O PROCEDIMENTO:

Primeiro comando: cscript slmgr.vbs /ipk (*key da sua versão*) Segundo comando: cscript slmgr.vbs /skms kms.lotro.cc Terceiro comando: cscript slmgr.vbs /ato

## Versões do Windows:

| Home/Core                     | TX9XD-98N7V-6WMQ6-BX7FG-H8Q99 |
|-------------------------------|-------------------------------|
| Home/Core (Country Specific)  | PVMJN-6DFY6-9CCP6-7BKTT-D3WVR |
| Home/Core (Single Language)   | 7HNRX-D7KGG-3K4RQ-4WPJ4-YTDFH |
| Home/Core N                   | 3KHY7-WNT83-DGQKR-F7HPR-844BM |
| Professional(Wind 10 pro)     | W269N-WFGWX-YVC9B-4J6C9-T83GX |
| Professional N(Wind 10 pro N) | MH37W-N47XK-V7XM9-C7227-GCQG9 |
| Enterprise                    | NPPR9-FWDCX-D2C8J-H872K-2YT43 |
| Enterprise N                  | DPH2V-TTNVB-4X9Q3-TJR4H-KHJW4 |
| Education                     | NW6C2-QMPVW-D7KKK-3GKT6-VCFB2 |
| Education N                   | 2WH4N-8QGBV-H22JP-CT43Q-MDWWJ |
| Enterprise 2015 LTSB          | WNMTR-4C88C-JK8YV-HQ7T2-76DF9 |
| Enterprise 2015 LTSB N        | 2F77B-TNFGY-69QQF-B8YKP-D69TJ |
| Enterprise 2016 LTSB          | DCPHK-NFMTC-H88MJ-PFHPY-QJ4BJ |
| Enterprise 2016 LTSB N        | QFFDN-GRT3P-VKWWX-X7T3R-8B639 |

## 2\* Abra o powershell como administrador e cole este comando:

irm https://massgrave.dev/get | iex

Depois tecle 1 e aguarde

Pronto!!!! ativado com sucesso!

CHAVE DE ATIVAÇÃO INDIVIDUAL

YTMG3-N6DKC-DKB77-7M9GH-8HVX7